# **Student user guide to Self Service**

Check your degree progress, register for classes, check grades, apply for graduation, transcript requests, check financial aid status and awards, and also pay for classes.

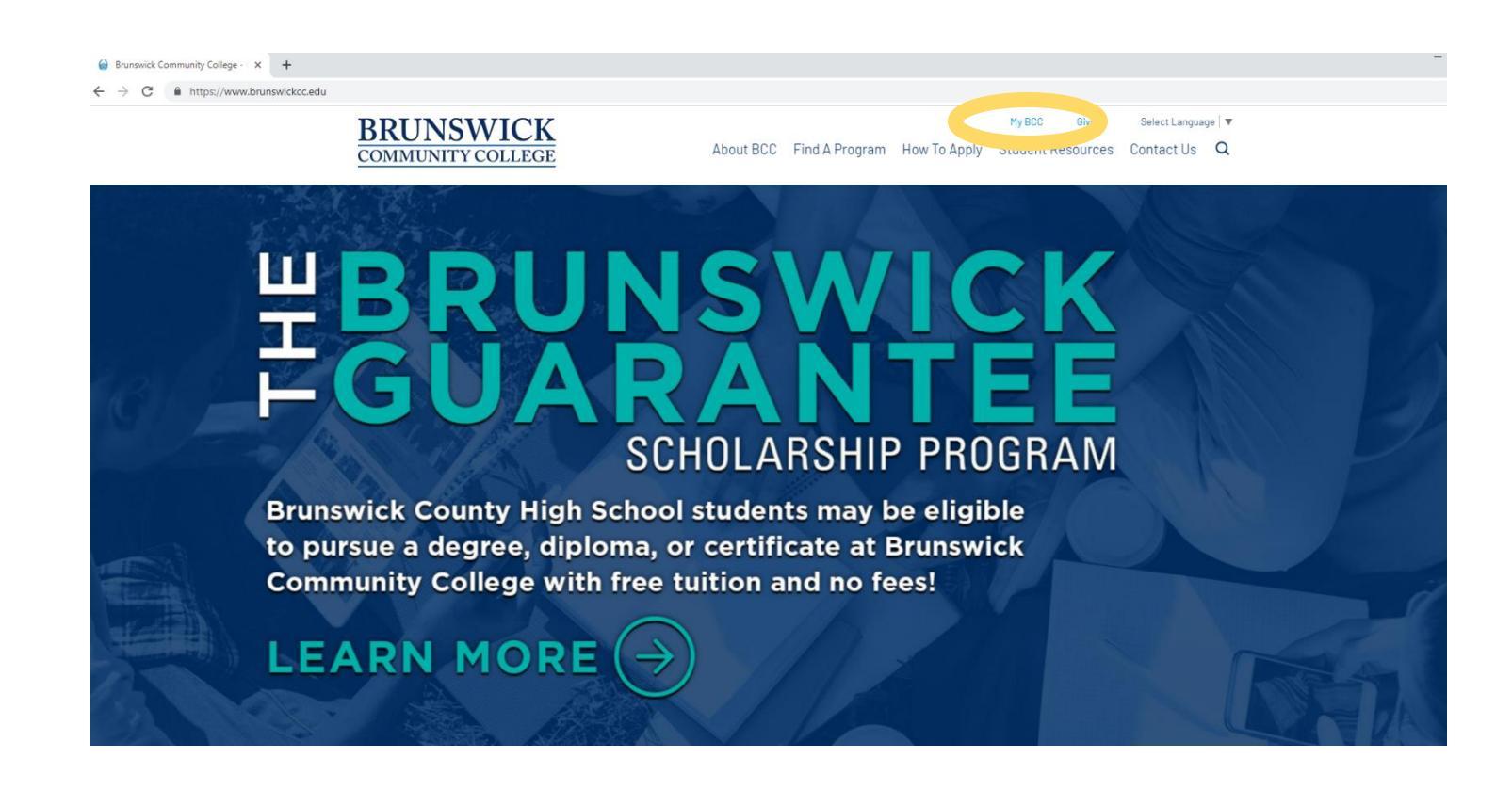

On My BCC page, scroll down until you find the Self-Service icon.

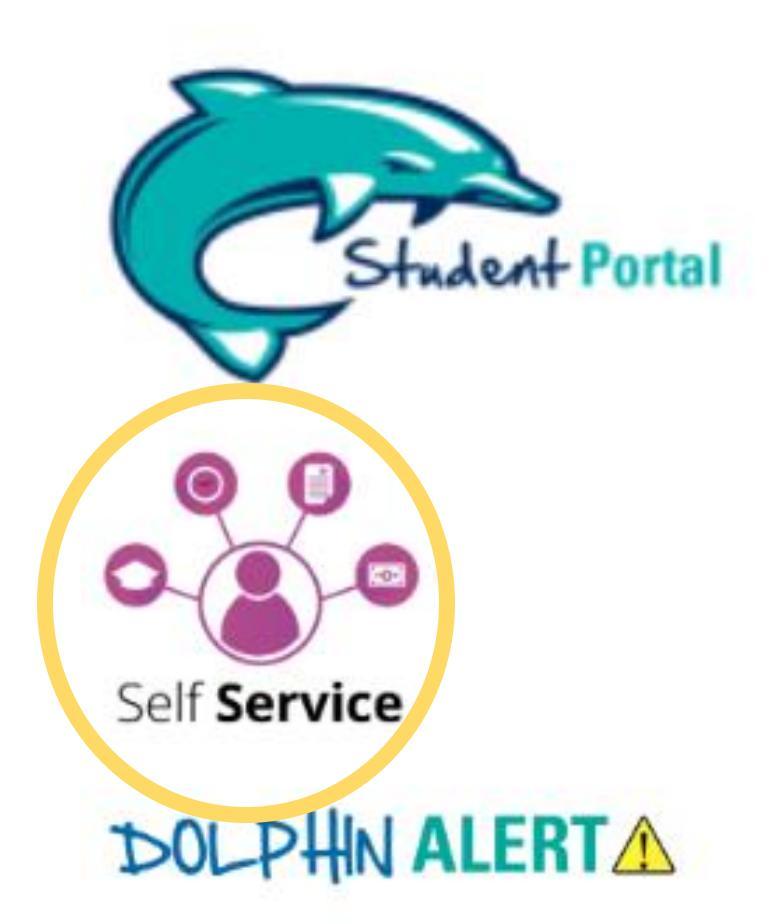

## For Students

# Enter your username and password that is used for all BCC technology.

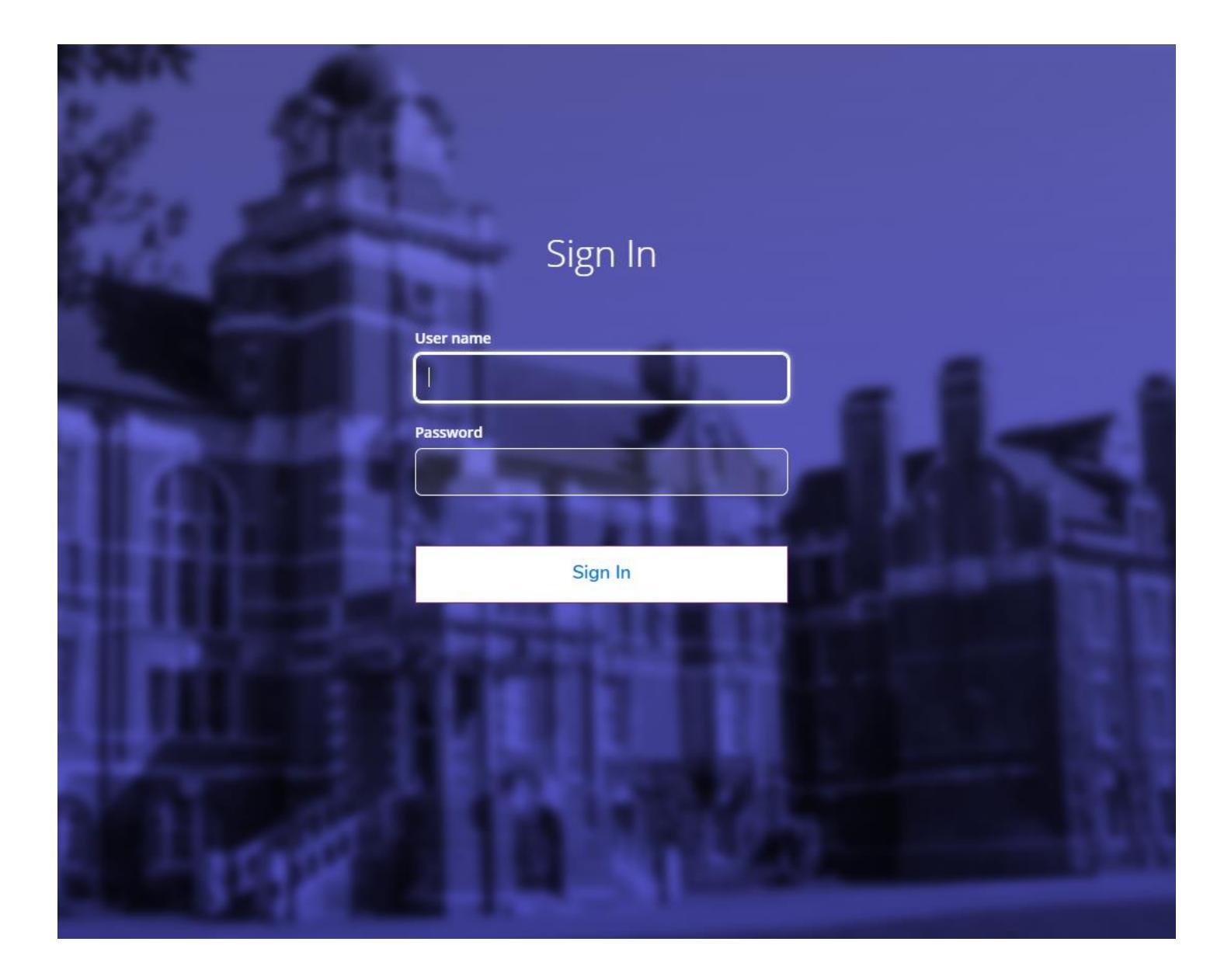

## To register for classes or check your degree progress, go to "Student planning".

| Hello, Welcome to Colleague Self-Service!<br>Choose a category to get started.                                                |                                                                                                    |
|----------------------------------------------------------------------------------------------------|----------------------------------------------------------------------------------------------------|
| Student Finance<br>Here you can view your latest statement and make a payment online.                                         | Financial Aid<br>Here you can access financial aid data, forms, etc.                                               |
| Tax Information<br>Here you can change your consent for e-delivery of tax information.                                        | Here you can view and update yos to king information.                                                              |
| Employee<br>Here you can view your tax form consents, earnings statements, banking information, timecards and leave balances. | Student Planning<br>Here you can search for courses, plan you cerms, and schedule & register your course sections. |
| Grades<br>Here you can view your grades by term.                                                                              | Here you can view and submit a graduation application.                                                             |
| Enrollment Verifications<br>Here you can view and request an enrollment verification.                                         | Transcript Requests     Here you can view and request a transcript.                                                |
| Financial Management<br>Here you can view the financial health of your cost centers and your projects.                        |                                                                                                    |

"Go to My Progress" will show you classes that you are currently in, classes completed, and the categories and courses needed. Once you have identified classes that you need to fulfill your requirements, then you can move onto adding classes onto your proposed schedule for the coming semester.

| =      | COMMUNITY COLLEGE                                                                                                    |                              |                                     |                                                                                                    |                | A tyle15945            | C→ Sign out    | ? Help |
|--------|----------------------------------------------------------------------------------------------------|------------------------------|-------------------------------------|----------------------------------------------------------------------------------------------------|----------------|------------------------|----------------|--------|
| ٨      | Academics · Student Planning · Planning Overview                                                                                                    |                              |                                     |                                                                                                    |                |                        |                |        |
|        | A Please visit your User Profile page and confirm or update your non-BCC email address(es). Having                                                    | g a personal email address o | n file allows for easier forgo      | tten password/username assistance.                                                                                            |                |                        |                |        |
| <br>DS | Steps to Getting Started<br>There are many options to help you plan your courses and earn your degree. Here are 2 steps to get you sta                | rted:                        |                                     |                                                                                                    | Search for co  | ourses                 |                | ٩      |
|        | 1<br>View Your Progress<br>Start by going to My Progress to see your academic progress in your degree and search for<br>courses.<br>Go to My Progress |                              | 2<br>Plan yr<br>Next, ta<br>Go to P | our Degree & Register for Classes<br>ke a look at your plan to see what you've a<br>your degree.<br><b>Jan &amp; Schedule</b> | accomplished a | and register your rema | aining classes |        |
|        | Programs                                                                                                    | Cumulative GPA               |                                     | Progress                                                                                                    |                |                        |                |        |

"Go to Plan & Schedule" to plan your next semester courses.

| Academics · Student Planning · Planning Overview                                                                                                |                        |                                                                                                    |   |
|----------------------------------------------------------------------------------------------------|------------------------|----------------------------------------------------------------------------------------------------|---|
| Steps to Getting Started<br>There are many options to help you plan your courses and earn your degree. Here are 2 steps to get you started      | d:                     | Search for courses                                                                                                    | ٦ |
| View Your Progress     Start by going to My Progress to see your academic progress in your degree and search for courses.     Go to My Progress |                        | Plan your Degree & Register for Cl. es<br>Next. take a look at your plan to see what youre accomplished and register your remaining classes<br>toward your degree.<br>Go to Plan & Schedule |   |
| Programs                                                                                                    | Cumulative GPA         | Progress                                                                                                    |   |
| Continuing Education                                                                                                    |                        |                                                                                                    |   |
| Office Administration                                                                                                    | 3.813 (2.000 required) |                                                                                                    |   |
| Office Administration (Certificate)                                                                                                    | 3.813 (2.000 required) |                                                                                                    |   |
| Office Administration (Diploma)                                                                                                    | 3.813 (2.000 required) |                                                                                                    |   |

It is important to arrow over to your upcoming semester.

| Academics · Student Planning · Plan & Schedule                                            |                     |         |     |     |     |                |                           |                       |
|-------------------------------------------------------------------------------------------|---------------------|---------|-----|-----|-----|----------------|---------------------------|-----------------------|
| Plan your Degree and Schedule your courses                                                |                     |         |     |     |     | Search for cou | rses                      | Q                     |
| Schedulter Petitions & Walvers                                                            |                     |         |     |     |     |                |                           |                       |
| ✓ Filter Sections ☐ Save to iCal                                                          | $) \bigcirc$        | 🔒 Print |     |     |     | Planned: 3 Cri | edits Enrolled: 3 Credits | Waitlisted: 0 Credits |
| OST-286-8161A: Professional Development                                                   | <b>^</b>            | Sun     | Mon | Tue | Wed | Thu            | Fri                       | Sat                   |
| ✓ Completed                                                                               | 8am                 |         |     |     |     |                |                           | ·····                 |
| Credits: 3 Credits<br>Grading: Graded<br>Instructor: Salayi, P<br>8/15/2018 to 12/13/2018 | 9am<br>10am<br>11am |         |     |     |     |                |                           |                       |
| ① This section is full                                                                    | 12pm<br>1pm         |         |     |     |     |                |                           |                       |
| View other sections                                                                       | 2pm                 |         |     |     |     |                |                           |                       |
| OST-286-81A: Professional Development X                                                   | 3pm<br>4pm          |         |     |     |     |                |                           |                       |
| Approved                                                                                  | 5pm                 |         |     |     |     |                |                           |                       |

## Enter course you are going to plan.

| Academics · Student Planning · Plan & Schedule |             |         |     |     |     |                    |                     |                       |
|------------------------------------------------|-------------|---------|-----|-----|-----|--------------------|---------------------|-----------------------|
| Plan your Degree and Schedule your courses     |             |         |     |     |     | ENG 111            |                     | Q                     |
| Scher meline Advising Peops & Waivers          |             |         |     |     |     |                    |                     |                       |
| <ul> <li>✓ &gt; Spring 2019 +</li> </ul>       |             |         |     |     |     | Regist             | er Now              |                       |
| Save to iCal                                   | $) \square$ | 🔒 Print |     |     |     | Planned: 0 Credits | Enrolled: 3 Credits | Waitlisted: 0 Credits |
| BUS-125-81A: Personal Finance                  |             | Sun     | Mon | Tue | Wed | Thu                | Fri                 | Sat                   |
| 🖒 Approved                                     | 8am         |         |     |     |     |                    |                     | •••••                 |
| ✓ Registered, but not started                  | 9am         |         |     |     |     |                    |                     |                       |
| Credits: 3 Credits<br>Grading: Graded          | 10am        |         |     |     |     |                    |                     |                       |
| Instructor: Salayi, P<br>1/8/2019 to 5/8/2019  | 11am        |         |     |     |     |                    |                     |                       |
| V Meeting Information                          | 12pm        |         |     |     |     |                    |                     |                       |

#### Click on the term/semester for the course you need and view available sections.

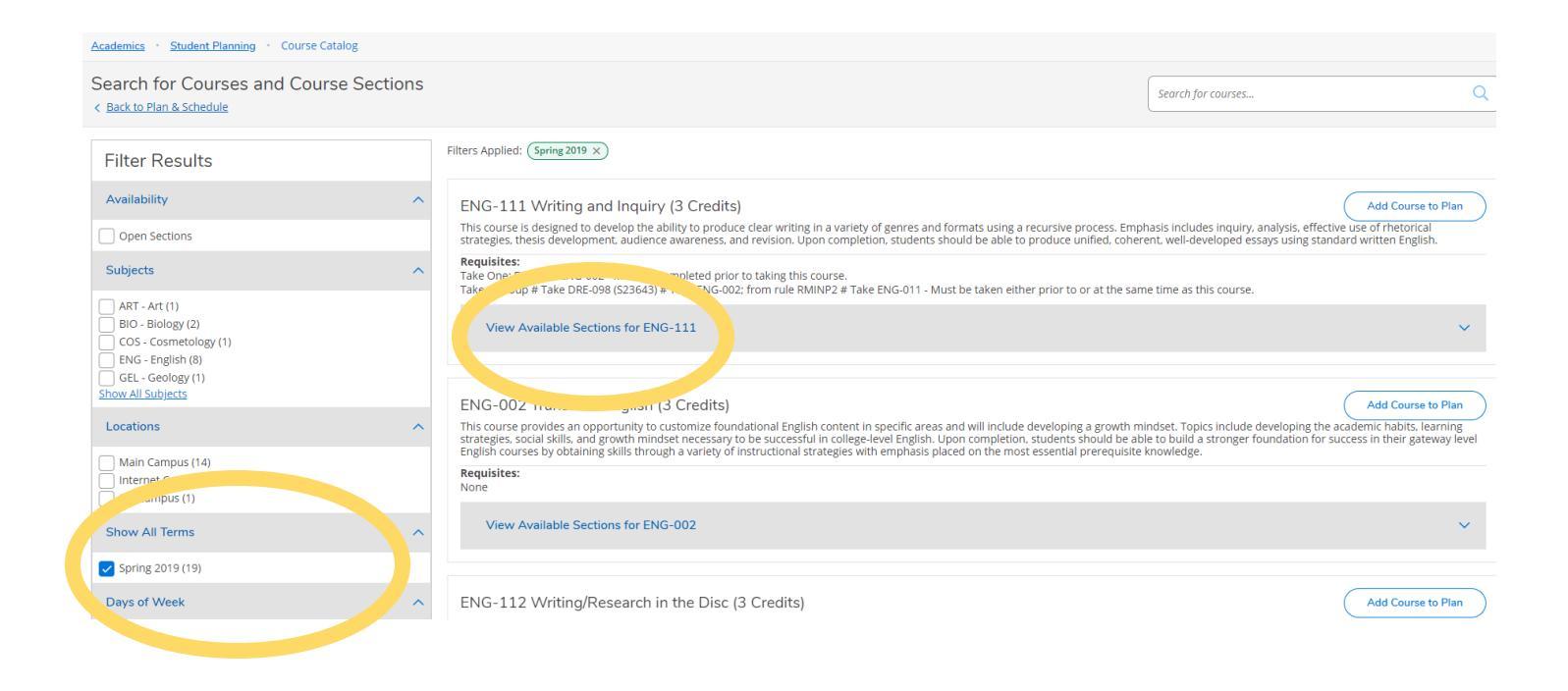

Click "Add Course to Plan" when you find the section that fits your schedule.

| Search for Courses and Course Sections                      | 5        |                                                                                         |                                                                                                    |                                                                                              | Search for courses                                                                                         | Q                   |
|-------------------------------------------------------------|----------|-----------------------------------------------------------------------------------------|----------------------------------------------------------------------------------------------------|----------------------------------------------------------------------------------------------|----------------------------------------------------------------------------------------------------|---------------------|
| Filter Results                                              | Filte    | ers Applied: Spring 2019 ×                                                              |                                                                                                    |                                                                                              |                                                                                                    |                     |
| Availability                                                | E        | NG-111 Writing and Inc                                                                  | uiry (3 Credits)                                                                                                    |                                                                                              | Add C                                                                                                    | ourse to Plan       |
| Open Sections                                               | Ti       | his course is designed to develop<br>trategies, thesis development, aud                 | the ability to produce clear writing in a variety of genres<br>dience awareness, and revision. Upon completion, studer | and formats using a recursive process. Empl<br>nts should be able to produce unified, cohere | asis includes inquiry, analysis, effective use of rhe<br>ent, well-developed essays using standard written | torical<br>English. |
| Subjects                                                    | R Ta     | <b>equisites:</b><br>ake One: DRE-098 ENG-002 - Musi<br>ake 1 Group # Take DRE-098 (S23 | t be completed prior to taking this course.<br>643) # Take ENG-002: from rule RMINP2 # Take ENG-011                    | - Must be taken either prior to or at the sam                                                | e time as this course                                                                                      |                     |
| ART - Art (1)<br>BIO - Biology (2)<br>COS - Cosmetology (1) |          | View Available Sections fo                                                              | r ENG-111                                                                                                    | - must be taken clarer prior to or at the sum                                                |                                                                                                    | ^                   |
| ENG - English (8)<br>GEL - Geology (1)<br>Show All Subjects |          | Spring 2019                                                                             |                                                                                                    |                                                                                              |                                                                                                    |                     |
| Locations                                                   | ~        | Writing and Inquiry 001A                                                                |                                                                                                    |                                                                                              | Add Section to So                                                                                          | chedule             |
| Main Campus (14) Internet Course (12)                       |          | Seats                                                                                   | Times                                                                                                    | Locations                                                                                    | Instructo                                                                                                  |                     |
| Off Campus (1)                                              |          | 2                                                                                       | M/W 11:00 AM - 12:20 PM                                                                                                | Main Campus, B - SHE Bldg 132                                                                | Mills, P                                                                                                   |                     |
| Show All Terms                                              | ×        |                                                                                         | 1/8/2019 - 5/8/2019                                                                                                    | Classroom Hours                                                                              |                                                                                                    |                     |
| Spring 2019 (19)                                            |          | Writing and Inquiry 002A                                                                |                                                                                                    |                                                                                              | Add Section to So                                                                                          | chedule             |
| Days of Week                                                | <b>`</b> | Seats                                                                                   | Times                                                                                                    | Locations                                                                                    | Instructors                                                                                                |                     |
| Monday (13)<br>Tuesday (12)<br>Wednesday (13)               |          | 6                                                                                       | M/W 9:30 AM - 10:50 AM<br>1/8/2019 - 5/8/2019                                                                          | Main Campus, B - SHE Bldg 132<br>Classroom Hours                                             | Mills, P                                                                                                   |                     |

The section details screen will pop up explaining the course and what pre-requisites are needed. If you have completed these pre-requisites; click "Add Section"

| Search for Courses and Course Sections<br>< Back to Plan & Schedule     |             |                                                              |                                                                                                    |                                  | Search for courses Q                                                                                                    |
|-------------------------------------------------------------------------|-------------|--------------------------------------------------------------|----------------------------------------------------------------------------------------------------|----------------------------------|----------------------------------------------------------------------------------------------------|
| Filter Results                                                          | Filters     | Section Details                                              |                                                                                                    |                                  |                                                                                                    |
| Availability                                                            | E١          | ENG-111-001A Writing and                                     | 1 Inquiry                                                                                                    |                                  | Add Course to Plan                                                                                                    |
| Open Sections                                                           | Thi<br>stra | Spring 2019                                                  | Mills, P (millsp@brunswickcc.edu)                                                                                                    | process. Emph<br>unified, cohere | asis includes inquiry, analysis, effective use of rhetorical<br>nt, well-developed essays using standard written English. |
| Subjects                                                                | Rei<br>Tak  | Meeting Information                                          | M, W 11:00 AM 12:20 PM<br>1/8/2019 - 5/8/2019                                                                                                    | o or at the same                 | e time as this course                                                                                                    |
| ART - Art (1) BIO - Biology (2) COS - Cosmetology (1) ENG - English (8) |             | Dates<br>Seats Available<br>Credits<br>Grading<br>Requisites | Main (ampus, B - SHE Bldg 132 (Classroom Hours)<br>178/2019 - 5/4/2019<br>2 of 20 Total<br>3<br>Graded                                                                                                    | o or at the same                 | <ul> <li>Control de Units Course.</li> </ul>                                                                              |
| GEL - Geology (1)<br>Show All Subjects                                  |             | Requisites                                                   | A Take One: DRE-098 ENG-002 - Must be completed prior to taking this course.                                                                                                    |                                  |                                                                                                    |
| Locations                                                               |             |                                                              | Tako 1 Croup # Tako DBE 000 (532642) # Tako ENC 002: from sulo                                                                                                    |                                  | Add Section to Schedule                                                                                                   |
| Main Campus (14)     Internet Course (12)                               |             |                                                              | A RhiP2 #Take BrG-011 - Must be taken either prior to or at the same time as this course.                                                                                                    |                                  | Instructors                                                                                                    |
| Show All Terms                                                          |             |                                                              | ENG-011-001A - Must be taken at the same time as this course.                                                                                                    | 132                              | Mills, P                                                                                                    |
| Spring 2019 (19)                                                        |             | Course Description                                           | This course is designed to develop the ability to produce clear writing in a variety of<br>genres and formats using a recursive process. Emphasis includes inquiry, analysis,                                                    |                                  | Add Section to Schedule                                                                                                   |
| Days of Week                                                            |             |                                                              | effective use of rhetorical strategies, thesis development, audience awareness, and<br>revision. Upon completion, students should be able to produce unified, coherent,<br>well-developed essavs using standard written English. |                                  | Instructors                                                                                                    |
| Monday (13) Tuesday (12)                                                |             | Books Total<br>Transfer Status                               | Yes                                                                                                    | 132                              | Mills, P                                                                                                    |
| Wednesday (13) Thursday (11) Friday (1)                                 |             | Clo<br><u>Writing and Inquiry 003A</u>                       | Add Section                                                                                                    |                                  | Add Section to Schedule                                                                                                   |

Repeat the above steps to plan additional courses.

It is important for your assigned Faculty Advisor to review your selections. Return to "Plan & Schedule" from the "Student Planning" tab.

| Academics Student Planning Course Catalog                     |                                                                                                    |                                                                                                    |  |  |  |  |  |  |  |
|---------------------------------------------------------------|----------------------------------------------------------------------------------------------------|----------------------------------------------------------------------------------------------------|--|--|--|--|--|--|--|
| Searce Planning Overview and Course Sections                  |                                                                                                    | Search for courses Q                                                                                                    |  |  |  |  |  |  |  |
| Filte                                                         | Filters Applied: (Spring 2019 ×)                                                                                                    |                                                                                                    |  |  |  |  |  |  |  |
| Avail Test Summary                                            | ENG-111 Writing and Inquiry (3 Credits)                                                                                                    | Add Course to Plan                                                                                                    |  |  |  |  |  |  |  |
| Op<br>Unofficial Transcript                                   | Inis course is designed to develop the ability to produce clear writing in a variety of genres and formats using a recursive process, Empire<br>strategies, thesis development, audience awareness, and revision. Upon completion, students should be able to produce unified, cohen<br>Remultiers | iasis includes inquiry, analysis, effective use of metorical<br>ent, well-developed essays using standard written English. |  |  |  |  |  |  |  |
| Subjects                                                      | Requisites:<br>Take One: DRE-098 ENG-002 - Must be completed prior to taking this course.<br>Take 1 Group # Take DRE-098 (523643) # Take ENG-002; from rule RMINP2 # Take ENG-011 - Must be taken either prior to or at the sam                                                                    | e time as this course.                                                                                                    |  |  |  |  |  |  |  |
| ART - Art (1)     BIO - Biology (2)     COS - Cosmetology (1) | View Available Sections for ENG-111                                                                                                    |                                                                                                    |  |  |  |  |  |  |  |
| ENG - English (8)<br>GEL - Geology (1)<br>Show All Subjects   | Spring 2019                                                                                                    |                                                                                                    |  |  |  |  |  |  |  |
| Locations                                                     | Writing and Inquiry 001A                                                                                                    | Add Section to Schedule                                                                                                    |  |  |  |  |  |  |  |
| Main Campus (14)                                              | Seats Times Locations                                                                                                    | Instructors                                                                                                    |  |  |  |  |  |  |  |
| Off Campus (1)                                                | 2 M/W 11:00 AM - 12:20 PM Main Campus, B - SHE Bidg 132<br>1/8/2019 - 5/8/2019 Classroom Hours                                                                                                    | Mills, P                                                                                                    |  |  |  |  |  |  |  |

Click on the "Advising" tab to "Request Review" from your Faculty Advisor.

| an your Degree and Schedule your courses                                               |                  |         |              |     |              | Search for courses |                     |                    |
|----------------------------------------------------------------------------------------|------------------|---------|--------------|-----|--------------|--------------------|---------------------|--------------------|
| Schedule Time ine Advising Petit, os & Walvers                                         |                  |         |              |     |              |                    |                     |                    |
| < > Spr. 2019                                                                          |                  |         |              |     |              | Regist             | er Now              |                    |
| Filter Sections                                                                        |                  | 🔒 Print |              |     |              | Planned: 3 Credits | Enrolled: 3 Credits | Waitlisted: 0 Crea |
| BUS-125-81A: Personal Finance                                                          | A 10 mm          | Sun     | Mon          | Tue | Wed          | Thu                | Fri                 | Sat                |
| ≰分 Approved                                                                            | 10am             |         |              |     |              |                    |                     |                    |
| ✓ Registered, but not started                                                          | 11am             |         | ENG-111-001A |     | ENG-111-001A |                    |                     |                    |
| Credits: 3 Credits<br>Grading: Graded<br>Instructor: Salayi, P<br>1/8/2019 to 5/8/2019 | 12pm<br>1pm      |         |              |     |              |                    |                     |                    |
| V Meeting Information                                                                  | 2pm              |         |              |     |              |                    |                     |                    |
| Drop                                                                                   | 3pm              |         |              |     |              |                    |                     |                    |
| View other sections                                                                    | 4pm              |         |              |     |              |                    |                     |                    |
|                                                                                        | 5pm              |         |              |     |              |                    |                     |                    |
| ENG-111-001A: Writing and Inquiry                                                      | × <sup>6pm</sup> |         |              |     |              |                    |                     |                    |
|                                                                                        | 7pm              |         |              |     |              |                    |                     |                    |
| You must also take ENG-011-001A                                                        | 8pm              |         |              |     |              |                    |                     |                    |
| ✓ Planned                                                                              | 9pm              |         |              |     |              |                    |                     |                    |
|                                                                                        | _                |         |              |     |              |                    |                     |                    |
|                                                                                        |                  |         |              |     |              |                    |                     |                    |
| mice - Student Dianning - Dian & Schedule                                              |                  |         |              |     |              |                    |                     |                    |
| antes addetter terming i han di Schedure                                               |                  |         |              |     |              |                    |                     |                    |
| n your Degree and Schedule your courses                                                |                  |         |              |     |              | Search for courses |                     |                    |
| nadula Timelian Aduisian Datitions 8 W-1                                               |                  |         |              |     |              |                    |                     |                    |
| edule limeline Advising Petitions & Walvers                                            |                  |         |              |     |              |                    |                     |                    |

| My Advisors                                       | Request Review                                 |
|---------------------------------------------------|------------------------------------------------|
| Carmen Ellis (Program)     Rebecca Rock (Program) |                                                |
| Compose a Note                                    | Course Plan last reviewed on N 2008 by Ellip C |
|                                                   |                                                |
|                                                   |                                                |
|                                                   |                                                |
| Save Note                                         |                                                |
| View Note History                                 |                                                |
| Carmen,<br>did you receive this??                 | A                                              |
| Kelly E. Gidlow on 10/15/2018 at 3:47 PM          |                                                |
| this is a test, let me know if it works<br>Kelly  |                                                |
| Kelly E. Gidlow on 3/13/2018 at 2:14 PM           | *                                              |

Your Faculty Advisor will contact you through your BCC student email confirming your request; either your Advisor will register your courses, allow you to register for your courses or leave you a note in the "*Note History*" box to contact them to discuss your planned courses.

To register your planned schedule (after your Advisor has reviewed and replied to you), return to "*Plan and Schedule*" from the Student Planning tab. Arrow to upcoming semester and click "Register Now"

| Academics + Student Planning + Plan & Schedule                   |      |         |              |     |              |                 |                          |                     |
|------------------------------------------------------------------|------|---------|--------------|-----|--------------|-----------------|--------------------------|---------------------|
| Plan your Degree and Schedule your courses                       |      |         |              |     |              | Search for cour | 'ses                     | Q                   |
| Schedule Timeline Advising Petitions & Waivers                   |      |         |              |     |              | F               | Register Now             |                     |
| Save to iCal                                                     |      | 🔒 Print |              |     |              | Planned: 3 Cre  | edits Enrolled: 3 Credit | ts Waitling credits |
| BUS-125-81A: Personal Finance                                    | •    | Sun     | Mon          | Tue | Wed          | Thu             | Fri                      | Sat                 |
| Approved                                                         | 10am |         |              |     |              |                 |                          |                     |
| ✓ Registered, but not started                                    | 11am |         | ENG-111-001A |     | ENG-111-001A |                 |                          |                     |
| Credits: 3 Credits                                               | 12pm |         |              |     |              |                 |                          |                     |
| Grading: Graded<br>Instructor: Salayi, P<br>1/8/2019 to 5/8/2019 | 1pm  |         |              |     |              |                 |                          |                     |
| V Meeting Information                                            | 2pm  |         |              |     |              |                 |                          |                     |
| Drop                                                             | 3pm  |         |              |     |              |                 |                          |                     |

You can print your schedule with the Print tab above.

From the main page of Self Service, you are able to check your financial status (tuition owed and payment history) and can pay your bill online from this tab.

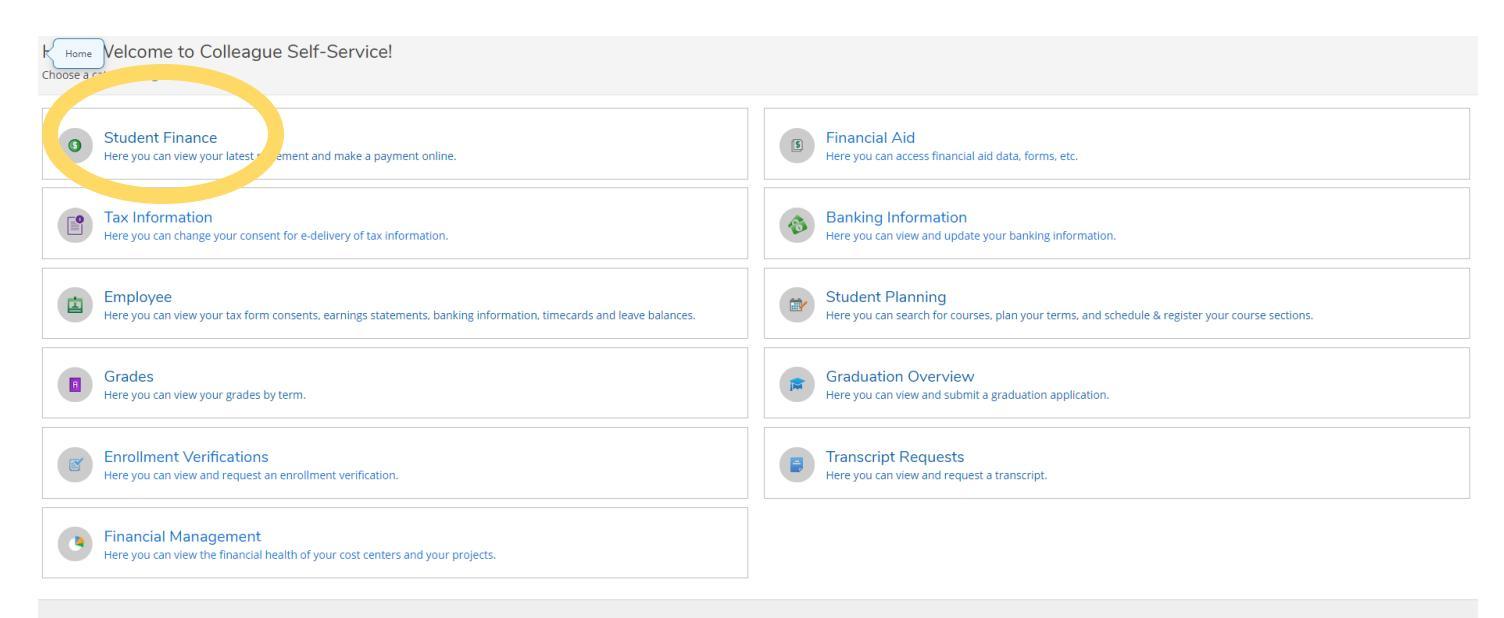

 $\circledast$  2000-2018 Ellucian Company L.P. and its affiliates. All rights reserved.  $\underline{\mbox{Privacy}}$ 

| Financial Information Student Finance Account Summary |          |                       |
|-------------------------------------------------------|----------|-----------------------|
| Account Summary View a summary of your account        |          |                       |
| Account Overview                                      |          |                       |
| Amount Due 1/8/2019                                   | \$237.50 |                       |
| + Amount Overdue                                      | \$0.00   |                       |
| = Total Amount Due                                    | \$237.50 | <u>Make a Payment</u> |
| Total Account Balance                                 | \$237.50 | Account Activity      |
| Spring 2019                                           | \$237.50 |                       |
| Fall 2018                                             | \$0.00   |                       |
| Summer 2018                                           | \$0.00   |                       |
| Spring 2018                                           | \$0.00   |                       |
| Fall 2017                                             | \$0.00   |                       |
| Summer 2017                                           | \$0.00   |                       |
|                                                       |          |                       |

The Financial Aid tab will show you the progress and award of FAFSA, Pell Grant, etc.

| Home Velcome to Colleague Self-Service!<br>Choose a category to get started.                                                  |                                                                                                    |  |
|----------------------------------------------------------------------------------------------------|----------------------------------------------------------------------------------------------------|--|
| Student Finance<br>Here you can view your latest statement and make a payment online.                                         | Financial Aid Here you can access financial d data, forms, etc.                                                            |  |
| Tax Information<br>Here you can change your consent for e-delivery of tax information.                                        | Here you can view and update your banking information.                                                                     |  |
| Employee<br>Here you can view your tax form consents, earnings statements, banking information, timecards and leave balances. | Student Planning           Here you can search for courses, plan your terms, and schedule & register your course sections. |  |
| Grades<br>Here you can view your grades by term.                                                                              | Graduation Overview<br>Here you can view and submit a graduation application.                                              |  |
| Enrollment Verifications<br>Here you can view and request an enrollment verification.                                         | Transcript Requests     Here you can view and request a transcript.                                                        |  |
| Financial Management<br>Here you can view the financial health of your cost centers and your projects.                        |                                                                                                    |  |
|                                                                                                    |                                                                                                    |  |

| Welcome to Financial Aid!<br>Use Colleague Self-Service Financial Aid to assist in managing your Financial Aid package from submission to completion.                                                                                  |  |  |  |
|----------------------------------------------------------------------------------------------------|--|--|--|
| Contact Financial Aid Office                                                                                                    |  |  |  |
| Your most recent Satisfactory Academic Progress (SAP) evaluation has a(n) SATISFACTORY status. Please contact your Financial Aid Counselor if you need further assistance.                                                             |  |  |  |
| FAFSA Application Currently, we have no federal financial aid application from you for the current year. If you are interested in applying for financial aid you must first: Submit a Free Application for Federal Student Aid (FAFSA) |  |  |  |
| Resources                                                                                                    |  |  |  |
| Helpful Links                                                                                                    |  |  |  |
| PROFILE Application                                                                                                    |  |  |  |
| FAFSA Application                                                                                                    |  |  |  |
| NSLDS Information                                                                                                    |  |  |  |
| FAFSA4Caster                                                                                                    |  |  |  |
|                                                                                                    |  |  |  |
|                                                                                                    |  |  |  |

## You can check your grades by semester.

| K Home Velcome to Colleague Self-Service!<br>Choose a category to get started.                                                                                                    |                                                                                                    |
|----------------------------------------------------------------------------------------------------|----------------------------------------------------------------------------------------------------|
| • Student Finance<br>Here you can view your latest statement and make a payment online.                                                                                                    | Financial Aid     Here you can access financial aid data, forms, etc.                                                |
| Tax Information<br>Here you can change your consent for e-delivery of tax information.                                                                                                    | Banking Information           Here you can view and update your banking information.                                 |
| Employee<br>Here you can view your tax form consents, earnings statements, banking information, timecards and leave balances.                                                                                                    | Student Planning     Here you can search for courses, plan your terms, and schedule & register your course sections. |
| Grades<br>Here you can view your reades by term.                                                                                                    | Graduation Overview<br>Here you can view and submit a graduation application.                                        |
| Beneficial and the second second seco | Transcript Requests<br>Here you can view and request a transcript.                                                   |
| Financial Management<br>Here you can view the financial health of your cost centers and your projects.                                                                                                    |                                                                                                    |

© 2000-2018 Ellucian Company L.P. and its affiliates. All rights reserved. Privacy

| Academics · Grades                                   |         |
|------------------------------------------------------|---------|
| Grades                                               | 🔒 Print |
|                                                      |         |
| Spring 2019 (1/8/2019-5/8/2019)                      | ~       |
| Fall 2018 (8/15/2018-12/13/2018)<br>Term GPA: 4.000  | ~       |
| Summer 2018 (5/23/2018-7/23/2018)<br>Term GPA: 4.000 | ~       |
| Spring 2018 (1/8/2018-5/8/2018)<br>Term GPA: 4.000   | ~       |

From the main Self Service page, click on "*Graduation Overview*" to apply for Graduation. Follow the prompts on the screen, you must apply for each part of your program (i.e. Degree, Diploma, Certificate). The Graduation Survey <u>must</u> be completed and submitted in order for your application to be accepted

To request official transcripts, click on the *"Transcript Request"* tab and follow the prompts through National Student Clearinghouse.

| K Home Velcome to Colleague Self-Service!<br>Choose a category to get started.                                    |                                                                                                 |  |
|----------------------------------------------------------------------------------------------------|-------------------------------------------------------------------------------------------------|--|
| • Student Finance<br>Here you can view your latest statement and make a payment online.                           | Financial Aid     Here you can access financial aid data, forms, etc.                           |  |
| Tax Information                                                                                                   | Banking Information                                                                             |  |
| Here you can change your consent for e-delivery of tax information.                                               | Here you can view and update your banking information.                                          |  |
| Employee                                                                                                    | Student Planning                                                                                |  |
| Here you can view your tax form consents, earnings statements, banking information, timecards and leave balances. | Here you can search for courses, plan your terms, and schedule & register your course sections. |  |
| Grades                                                                                                    | Graduation Overview                                                                             |  |
| Here you can view your grades by term.                                                                            | Here you can view and submit a graduation application.                                          |  |
| S Enrollment Verifications                                                                                        | Transcript Requests                                                                             |  |
| Here you can view and request an enrollment verification.                                                         | Here you can view and request a transcript.                                                     |  |
| Financial Management<br>Here you can view the financial health of your cost centers and your projects.            |                                                                                                 |  |
|                                                                                                    |                                                                                                 |  |